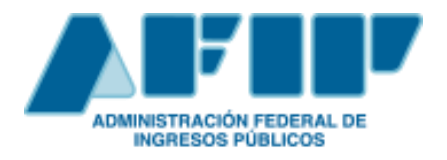

# CERTIFICADO DE ORIGEN DIGITAL COD

# Entre la República Argentina y la República Oriental del Uruguay

Manual para Usuarios Externos

Versión 2.0 Abril 2018

# ÍNDICE

| INTRODUCCIÓN                                                    | 3  |
|-----------------------------------------------------------------|----|
| LINEAMIENTOS                                                    | 4  |
| PAUTAS PROCEDIMENTALES                                          | 5  |
| 1. REMISIÓN DEL ARCHIVO XML                                     | 6  |
| 2. REGISTRACIÓN EN EL SISTEMA INFORMÁTICO MALVINA (SIM)         | 16 |
| 3. VISUALIZACIÓN DE LOS CERTIFICADOS DE ORIGEN DIGITAL ENVIADOS | 16 |

# INTRODUCCIÓN

El presente Manual fue elaborado para acompañar e instruir a los auxiliares del servicio aduanero (despachantes e importadores/exportadores), sobre la implementación del Certificado de Origen Digital (COD) entre la República Argentina y la República Oriental del Uruguay, de acuerdo con lo normado por la Resolución General N° 4224/2018 (AFIP).

### LINEAMIENTOS

El Certificado de Origen Digital entre la República Argentina y la República Oriental del Uruguay, se implementará conforme el Sistema Informático de Certificación de Origen Digital (SCOD) en los términos de Resolución N° 386/11 del Comité de Representantes de la ALADI, sus modificatorias y complementarias.

## PAUTAS PROCEDIMENTALES

Para poder efectuar la presentación del Certificado de Origen Digital, los usuarios deberán asociarse, para su utilización, el Servicio Web (AFIP) "SETI Certificado de Origen Digital".

Los Auxiliares del Servicio Aduanero (despachantes, importadores/exportadores), deberán contar con Clave Fiscal (con nivel mínimo de seguridad 3), obtenida de acuerdo con el procedimiento dispuesto por la Resolución General Nº 2.239 (AFIP), sus modificatorias y complementarias.

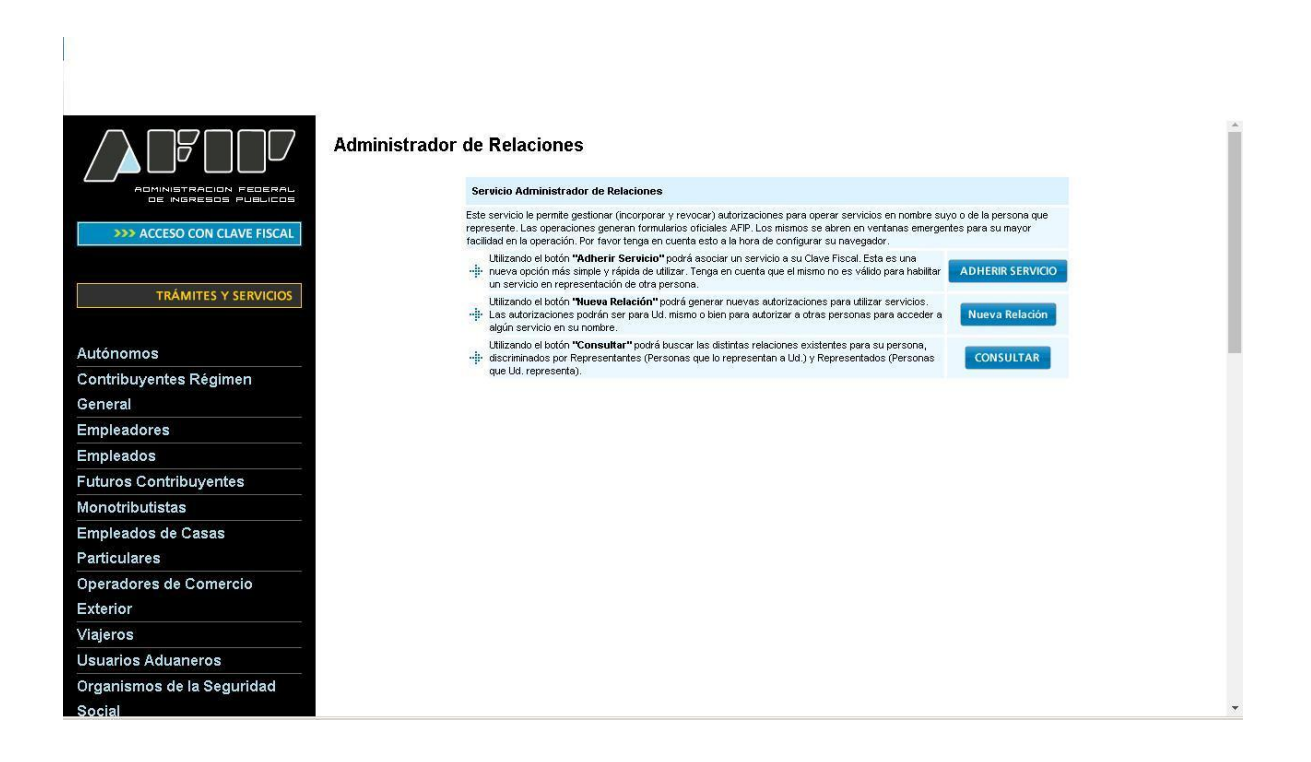

SETI ADUANA NIVEL 4
 Presentación de Declaraciones Juradas Aduaneras

 SETI Aduana
 Permite el envio de archivos electronicos aduaneros.

 SETI Certificado de Origen Digital
 Permite el envio de archivos COD (Certificados de Origen Digital) aduaneros

La información suministrada tendrá el carácter de declaración jurada.

Las especificaciones técnicas del Certificado de Origen Digital en el ámbito de la ALADI, se encuentran establecidas en el documento "Certificación de Origen Digital de la ALADI – Especificaciones Técnicas y Procedimientos Generales", anexo que forma parte la Resolución N° 386 ALADI.

#### 1. REMISIÓN DEL ARCHIVO XML

Antes de la remisión del archivo XML, a los efectos de su control, se sugiere ingresar en la siguiente dirección web: "http://www.afip.gob.ar/aladi/", donde podrá ver y verificar el COD, evitando de esta manera inconvenientes para su remisión o su posterior asociación con la destinación.

Se podrá remitir el archivo XML con las siguientes identificaciones.

Por ejemplo:

#### A) F3017.20040410024.UY001A18170015939100

B) UY001A18170015939100

#### A) F3017.20040410024.UY001A18170015939100

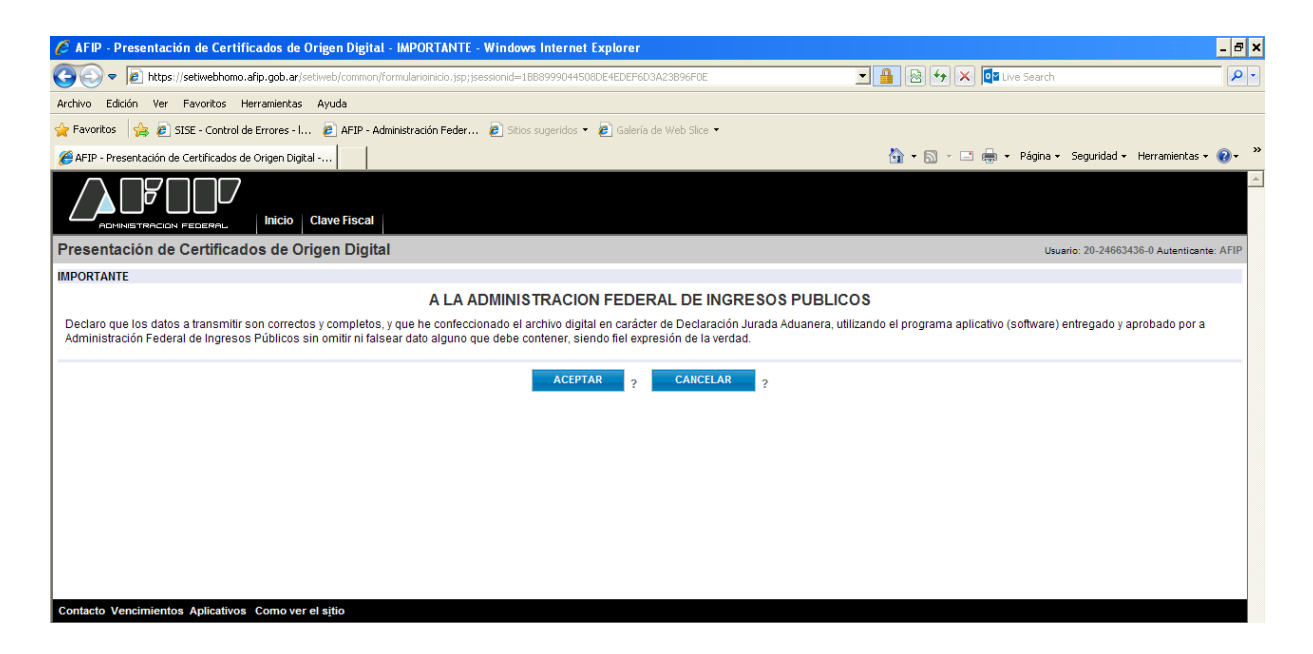

a) Se deberá seleccionar el archivo a enviar:

| 🖉 AFIP - Presentación de Certificados de Origen Digital - Presentación de Declaración Jurada - Windows Internet Explorer    |                                    | - 8 ×                    |
|----------------------------------------------------------------------------------------------------|------------------------------------|--------------------------|
| 🚱 🕙 💌 🕫 https://setlwebhomo.afp.gob.ar/setlweb/presentacion/presentacion.jsp                                                | 👤 🔒 😔 🗲 🗙 🔯 Live Search            | P •                      |
| Archivo Edición Ver Favoritos Herramientas Ayuda                                                                            |                                    |                          |
| 🖕 Favoritos 🛛 🙀 💋 SISE - Control de Errores - I 🙋 AFIP - Administración Feder 🙋 Sitios sugeridos 🔻 🙋 Galería de Web Silce 💌 |                                    |                          |
|                                                                                                    | 🏠 🔻 🔝 🕜 🖃 🌐 👻 Página 👻 Seguridad 👻 | Herramientas 🔹 🔞 👻 🎽     |
|                                                                                                    |                                    | *                        |
| Presentación de Certificados de Origen Digital                                                                              | Usuario: 20-246634                 | 136-0 Autenticante: AFIP |
| Presentación de Declaración Jurada                                                                                          |                                    | AYUDA SALIR              |
| Presentación     Seleccione el archivo que desea presentar:                                                                 |                                    |                          |
| Consulta     Examinar                                                                                                    |                                    |                          |
| PRESENTAR ?                                                                                                    |                                    |                          |
| Contacto Vencimientos Aplicativos Como ver el sitio                                                                         |                                    |                          |

| AFIP - Presentación de Certificados de Origen Digital - Presentación de Declar     Seguir archiver, para cargar | ación Jurada - Windows Internet Explo | rer 📃 X                                                                                                    |
|----------------------------------------------------------------------------------------------------|---------------------------------------|----------------------------------------------------------------------------------------------------|
| - Legin alcinios para cargai                                                                                    | Buscar Uruguay                        | <ul> <li>Y X Ø bing</li> </ul>                                                                                  |
| Organizar 👻 Nueva carpeta                                                                                       | II • 🔟 🔞                              | 💩 🗙 🖸 🖉 🔲 🖨 y Dáoina y Seouridad y Herramientac y 🌒 y                                                           |
| ► Favoritos ► Nombre                                                                                            | Fecha de modifica Tipo                | a na se na na na segunara segunara na segunara segunara na segunara segunara segunara segunara segunara segunar |
| Escritorio                                                                                                    | 24/04/2017 12:02 AICHIVO X            |                                                                                                    |
| Sitios recientes                                                                                                |                                       | Usuario: 20-04041002-4 Autenticante: AFIP                                                                       |
| Bibliotecas                                                                                                    |                                       | AYUDA SALIR                                                                                                    |
| 🖬 Imágenes                                                                                                    |                                       |                                                                                                    |
| Vídeos                                                                                                    |                                       | DECENTAD                                                                                                    |
| rt Equipo                                                                                                    |                                       | FRESHIAR ?                                                                                                    |
| SISTEMA (C:)                                                                                                    |                                       |                                                                                                    |
| · · ·                                                                                                    | •                                     |                                                                                                    |
| Nombre:                                                                                                    | odos los archivos (*.*) 🔻             |                                                                                                    |
| L                                                                                                    | Abrir Cancelar                        |                                                                                                    |
|                                                                                                    |                                       |                                                                                                    |
| Contacto Vencimientos Aplicativos Como ver el sítio                                                             |                                       |                                                                                                    |

b) Se deberá confirmar y aceptar el envío del archivo:

| AFIP - Presentación de Certificados de | e Origen Digital - Presentación de Declaración J                 | urada - Windows Internet Explorer | successive in which the real value of | Statement Statement |                    |                                 | J X              |
|----------------------------------------|------------------------------------------------------------------|-----------------------------------|---------------------------------------|---------------------|--------------------|---------------------------------|------------------|
| 🕒 🗢 🙋 http://setiwebqa.clou            | dhomo.afip.gob.ar/setiweb/presentacion/confirm                   | macionsuccessnotduplicate.jsp     |                                       |                     | 🕶 🐓 🗙 📴 Bing       |                                 | <mark>ہ</mark> م |
| Archivo Edición Ver Favoritos I        | Herramientas Ayuda                                               |                                   |                                       |                     |                    |                                 |                  |
| 🚖 Favoritos 🛛 👍 🙋 AFIP - ADMINIS       | STRACION ខ Interno homo                                          |                                   |                                       |                     |                    |                                 |                  |
| AFIP - Presentación de Certificados o  | de Origen Di                                                     |                                   |                                       | 🖄 🔻                 | 🔊 🔻 🖃 🖶 👻 Página 🕶 | Seguridad 🕶 Herramienta         | as 🕶 🔞 🕶         |
|                                        | Inicio Clave Fiscal                                              |                                   |                                       |                     |                    |                                 |                  |
| Presentación de Certificados           | s de Origen Digital                                              |                                   |                                       |                     | Usu                | uario: 20-04041002-4 Autentican | nte: AFIP        |
| oua I                                  | Presentación de Declaración Jurada                               |                                   |                                       |                     |                    | AYUDA                           | SALIR            |
| Presentación                           | Datos del archivo seleccionado                                   |                                   |                                       |                     |                    |                                 |                  |
| • Consulta                             | Nombre del archivo: F3017.20040410024.UY<br>Tamaño en bytes 9037 | 001A18170015939100.XML            |                                       |                     |                    |                                 |                  |
| • Formularios                          |                                                                  |                                   |                                       |                     |                    |                                 |                  |
|                                        | CUIT/CUII                                                        | Formulario                        | Impuesto                              | Período             | Rectificativa      | Verificador                     |                  |
|                                        | 20-04041002-4                                                    | 3017 v100                         | 3                                     | 1 chodo             | -                  | 0                               | 0                |
|                                        |                                                                  |                                   | CONFIRMAR                             | ?                   |                    |                                 |                  |

| AFIP - Presentación de Certificados o             | de Origen Digi                                         | tal - Presentación de Declaración Jurada - | Windows Internet Explorer | states in case of the local division in which the local division in the local division in the local division i | Course and  |                     | - 0 X                  |  |  |
|---------------------------------------------------|--------------------------------------------------------|--------------------------------------------|---------------------------|----------------------------------------------------------------------------------------------------|-------------|---------------------|------------------------|--|--|
| 🕒 🗢 🖉 http://setiwebqa.clo                        | udhomo.afip. <u>c</u>                                  | ob.ar/setiweb/presentacion/djpresentada    | - 4 X                     | 🦻 Bing                                                                                                    | ۶ -         |                     |                        |  |  |
| Archivo Edición Ver Favoritos                     | Herramientas                                           | Ayuda                                      |                           |                                                                                                    |             |                     |                        |  |  |
| 🚖 Favoritos 🛛 🚖 🙋 AFIP - ADMIN                    | 👷 Favoritos   🎭 🙋 AFIP - ADMINISTRACION 🙋 Interno homo |                                            |                           |                                                                                                    |             |                     |                        |  |  |
| 🍘 AFP - Presentación de Certificados de Origen Di |                                                        |                                            |                           |                                                                                                    |             |                     |                        |  |  |
|                                                   | Inicio Cla                                             | ive Fiscal                                 |                           |                                                                                                    |             |                     | A                      |  |  |
| Presentación de Certificado                       | os de Orig                                             | en Digital                                 |                           |                                                                                                    |             | Usuario: 20-0404100 | 2-4 Autenticante: AFIP |  |  |
| 0JA 0                                             | Presentaci                                             | ón de Declaración Jurada                   |                           |                                                                                                    |             |                     | AYUDA SALIR            |  |  |
| Presentación                                      | La presenta                                            | ción ha sido aceptada                      |                           |                                                                                                    |             |                     |                        |  |  |
| • Consulta                                        |                                                        | CUIT/CUII                                  | Formulario                | Período                                                                                                    | Transacción | Fecha de Presentaci | ón                     |  |  |
| • Formularios                                     | ۵ 🔍                                                    | 20-04041002-4                              | 3017 v100                 | -                                                                                                    | 6728451     | 20                  | 17-09-13 09:32:57      |  |  |
|                                                   |                                                        |                                            |                           |                                                                                                    |             |                     |                        |  |  |
|                                                   |                                                        |                                            |                           | ACEPTAR                                                                                                    | ?           |                     |                        |  |  |
|                                                   |                                                        |                                            |                           |                                                                                                    |             |                     |                        |  |  |
|                                                   |                                                        |                                            |                           |                                                                                                    |             |                     |                        |  |  |
|                                                   |                                                        |                                            |                           |                                                                                                    |             |                     |                        |  |  |
|                                                   |                                                        |                                            |                           |                                                                                                    |             |                     |                        |  |  |
|                                                   |                                                        |                                            |                           |                                                                                                    |             |                     |                        |  |  |
|                                                   |                                                        |                                            |                           |                                                                                                    |             |                     |                        |  |  |
| Contesta Vansimiantes Anliastivos                 | Comeyeral                                              | aitie                                      |                           |                                                                                                    |             |                     | _                      |  |  |
| Contacto vencimientos Aplicativos                 | como ver el s                                          | sjuo                                       |                           |                                                                                                    |             |                     |                        |  |  |

c) Si el certificado fue recibido correctamente, se generará un acuse de recibo que servirá como comprobante de presentación del COD.

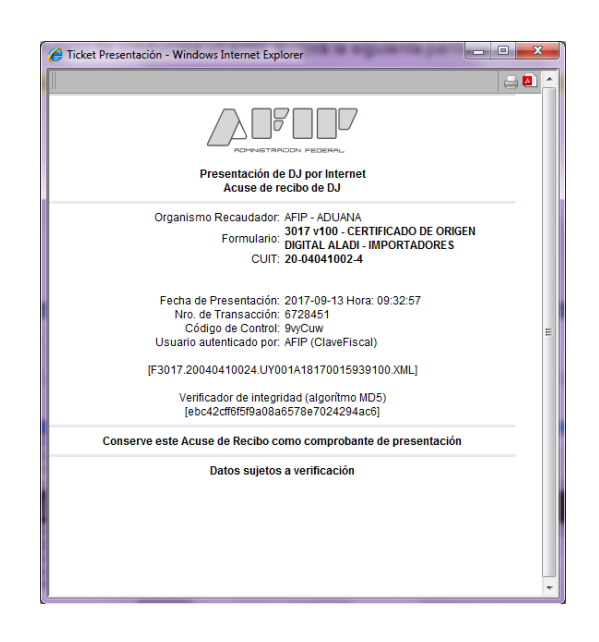

EL ACUSE DE RECIBO DEL COD NO IMPLICA LA VALIDACIÓN DE SU CONTENIDO, SÓLO APRUEBA LA ESTRUCTURA DEL CERTIFICADO E INDICA LA VALIDEZ DE SU FIRMA. TENGA EN CUENTA QUE LA PRESENTACIÓN EXITOSA DEL COD NO IMPLICA LA ACEPTACIÓN DEL CERTIFICADO DE ORIGEN EL CUAL QUEDARÁ SUJETO AL CONTROL DEL SERVICIO ADUANERO UNA VEZ QUE SEA VINCULADO A UNA DESTINACIÓN DE IMPORTACIÓN. POR LO EXPUESTO, SE RECOMIENDA LA VISUALIZACION DEL COD ANTES DE SER VINCULADO A UNA DESTINACIÓN DE IMPORTACIÓN. d) A continuación se muestran las pantallas de algunos errores que podrán presentarse:

#### 1. Número inválido

| AFIP - Presentación de Certificados d | le Origen Digital - Atención - Windows Internet Explorer                                                                                                    |                                       |                         |                            |                                       |                                     |
|---------------------------------------|----------------------------------------------------------------------------------------------------|---------------------------------------|-------------------------|----------------------------|---------------------------------------|-------------------------------------|
| 🕒 🗢 🖉 http://setiwebqa.clou           | udhomo.afip.gob.ar/setiweb/error/errormessagesexception.jsp                                                                                                    |                                       |                         |                            | 🕶 🔩 🗙 🕨 Bing                          | <del>،</del> م                      |
| Archivo Edición Ver Favoritos         | Herramientas Ayuda                                                                                                    |                                       |                         |                            |                                       |                                     |
| 🖕 Favoritos 🛛 👍 🙋 AFIP - ADMINI       | ISTRACION 🙋 Interno homo                                                                                                    |                                       |                         |                            |                                       |                                     |
| AFIP - Presentación de Certificados   | de Origen Di                                                                                                    |                                       |                         | 🖄 🕶                        | 📓 🔻 🖃 🖶 🔻 Página 🕶 S                  | Seguridad 🔻 Herramientas 👻 🔞 🔻      |
|                                       | Inicio Clave Fiscal                                                                                                    |                                       |                         |                            |                                       |                                     |
| Presentación de Certificado           | os de Origen Digital                                                                                                    |                                       |                         |                            | Usuario                               | o: 20-04041002-4 Autenticante: AFIP |
| DUR 1                                 | Atención                                                                                                    |                                       |                         |                            |                                       | AYUDA SALIR                         |
| * Presentación                        | •                                                                                                    |                                       |                         |                            |                                       |                                     |
| ) Consulta                            | Se ha producido un error                                                                                                    |                                       |                         |                            |                                       |                                     |
| • Formularios                         | -                                                                                                    |                                       |                         |                            |                                       |                                     |
|                                       | Nombre del archivo:<br>F3017.20040410024.UY001A18170015939100.XML<br>Detalle:<br>El documento fue modificado luego de ser firmado por [SERIALNI<br>Posibles soluciones:<br>• Reintente en unos minutos, si el error persiste comunique<br>Fecha y hora:<br>13-09-2017 09:35.47 | UMBER=DNI12753I<br>ese con mesa de ay | 807, C=UY, CN=<br>/uda. | MARÍA ROSSANA DO           | NAMARÎ MOREAUJ.                       |                                     |
|                                       | Versión sistema:<br>2017.1.0.8 - 1<br>                                                                                                    |                                       | VOLVER                  | ?                          |                                       |                                     |
| Contacto Vencimientos Aplicativos     | Verifique que haye ingresado los datos correctamente. Si continúa recibienc<br>ingresando a http://www.afip.gov.ar/consultas.<br>Como ver el sitilo                                                                                                    | do este mensaje de erro               | or a pesar de que l     | os datos son correctos, co | muníquese al 0810-999-2347(AFIP) o *2 | 2347 desde su celular ó bien        |

2. Cambio de datos en el XML

| AFIP - Presentación de Cen | tificados de Origen Digital - Atención - Windows Internet Explorer                                                                                                    |                                                                                 | - 0 - ×                   |
|----------------------------|----------------------------------------------------------------------------------------------------|---------------------------------------------------------------------------------|---------------------------|
| ۵ 🖉 🕞 🕞                    | gobar                                                                                                    | - 🛞 Erner de centricedu 🌆 🕺 🕨 Bing                                              | P                         |
| Archivo Edición Ver Fa     | avoritos Herramientas Ayuda                                                                                                    |                                                                                 |                           |
| 🚖 Fevoritos 🛛 🍰 🗿 AFIF     | P - ADMINISTRACION R Interno homo                                                                                                    |                                                                                 |                           |
| AFIP - Presentación de Ce  | etificados de Origen Di                                                                                                    | 🚡 🔹 🔯 🔹 🖙 🗣 Página 👻 Seguridad                                                  | 💌 Herramientas 🕶 🚯        |
|                            | cov. Inicio Clave Fiscal                                                                                                    |                                                                                 |                           |
| Presentación de Cer        | tificados de Origen Digital                                                                                                    | Usuario: 20-0404                                                                | 1002-4 Autoriscente: AFIF |
| 6.A                        | Atención                                                                                                    |                                                                                 | AYUDA SALIR               |
| * Presentación             |                                                                                                    |                                                                                 |                           |
| * Cgesulta                 | Se ha producido un error                                                                                                    |                                                                                 |                           |
| * Econolation              |                                                                                                    |                                                                                 |                           |
|                            | Nombre del archive:<br>UY0364.1460000008500.xml<br>Detalle:<br>El archive presentado no corresponde con el XSD que lo define. Error [ou-complex-type<br>ExporterTelephone, ExporterTex, ExporterURL] is expected]<br>Posibles causa:<br>Información suministrada por el usuario.<br>Posibles solacicees:<br>• Por favor, comuniquese con Mesa de Ayuda (http://www.afp.gob.ar/consultas/).<br>Código error:<br>327<br>Fecha y hora:<br>08-05-2017 16:28:57 | 2.4 a Invalid content was found starting with element 'ExporterLocality'. One o | f (ExporterCity,          |
|                            | Versión sistema:<br>2016 2.14 - 102<br>Versigue que haya ingresado los datos correctamenta. Si contrica reoblando asia manaja de anor a<br>legasando a litoritivou alo pro anticonsolita.                                                                                                    | VOLVER ?                                                                        | e su celular ó blen       |

#### 3. Error de formato

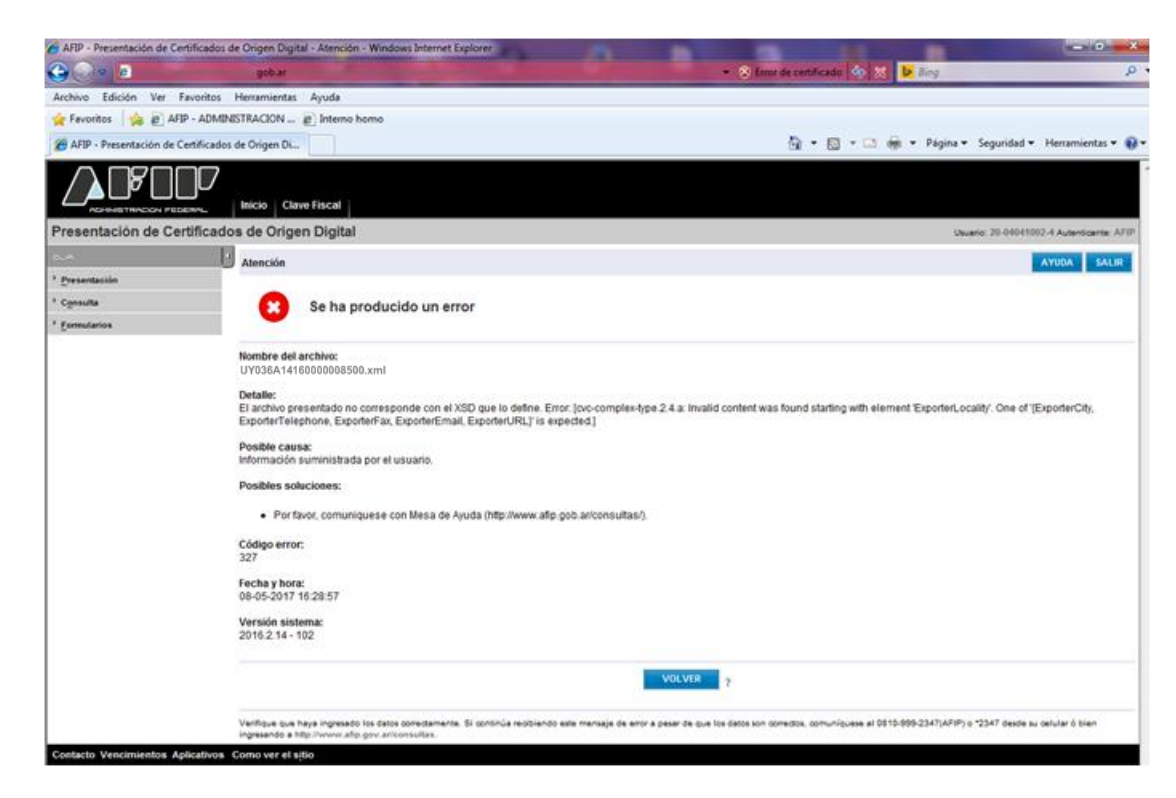

#### 4. CID vencido

| AFIP - Presentación de Ce | ertificados de Origen Digital - Atención - Windows Internet Explorer                                                                                                    |                                                                                                    | - 0 - X                                         |
|---------------------------|----------------------------------------------------------------------------------------------------|----------------------------------------------------------------------------------------------------|-------------------------------------------------|
| G                         | gobur                                                                                                    | <ul> <li>Three de certificado</li> <li>Mag</li> </ul>                                                                                                    | Q.                                              |
| Archivo Edición Ver       | Favoritos Herramientas Ayuda                                                                                                    |                                                                                                    |                                                 |
| 👷 Favoritos 🛛 🎪 🔊 AF      | IP - ADMINISTRACION (2) Interno homo                                                                                                    |                                                                                                    |                                                 |
| AFIP - Presentación de O  | Certificados de Origen Di                                                                                                    | 🛅 🔹 🖾 🖷 🐨 Página 🔹 Seguridad 🍨 I                                                                                                    | Herramientas 👻 🔬 🔹                              |
|                           | Neicio Clave Fiscat                                                                                                    |                                                                                                    |                                                 |
| Presentación de Ce        | rtificados de Origen Digital                                                                                                    | Unuarie: 20.04041002                                                                                                    | -4 Autenticente: ATIP                           |
| 2.4                       | Atención                                                                                                    |                                                                                                    | AYUDA SALIR                                     |
| * Presentación            |                                                                                                    |                                                                                                    |                                                 |
| * Consulta                | Se ha producido un error                                                                                                    |                                                                                                    |                                                 |
| * Formularies             |                                                                                                    |                                                                                                    |                                                 |
|                           | Nombre del acchivo:<br>UV019A15160000019700.xml<br>Detalle:<br>La firma (CN=JOSE LOZANO VERGUEIRO 32375140800, OU=AR /<br>vilida y cubre todo el documento pero el certificado está vencido el<br>BRAVCO), OU=RPB e-CPF A3, OU=Secretaria da Recetta Federal (<br>Posibles soluciones:<br>el Reintente en unos minutos, si el error persiste comuniques<br>fecha y hora:<br>08-05-2017 15:25:37<br>Versião sistema: | CP, OU-BOA VISTA, OU=RFB e-CPF A1, OU=Secretaria da Receita Federal do Brasil - RFB, O=ICP-Bro<br>03/05/2017. La tirma (CN=MARLENE LIMA DOS SANTOS 02/591727902, OU-Mutenticado por AR FACIA<br>to Brasil - RFB, O=ICP-Brasil, C=BRI es válida y cubre todo el documento pero el certificado está venod<br>e con mesa de ayuda. | asil, C=BR] es<br>₩, CU=KE<br>20 el 28/10/2016. |
| Contacto Vencimientos A   | 2016.2.14 - 102<br>Verfligue que haya ingresario los datos correctamente. Si continúe reobliendo<br>ingresarios e filosoficarios en concentras.                                                                                                    | VOLVER 7<br>edu menagie de entr a pesar de que los datos son consistos, comuniquese el 6810-699-2347(ARP) o "2347 desde su o                                                                                                    | selular ó bien                                  |

#### B) UY001A18170015939100

a) Se deberá seleccionar el archivo a enviar:

| Irganizar 🔻 🛛 Nueva ci | arpeta                    | 8≡ ▼ [                     |           |             |             |                                                         |
|------------------------|---------------------------|----------------------------|-----------|-------------|-------------|---------------------------------------------------------|
| Favoritos              | Nombre                    | Fecha de modifica          | Тіро      |             | 🟠 • 🖾 • 🖃 🖶 | <ul> <li>Página 		Seguridad 		Herramientas 	</li> </ul> |
| 🐌 Descargas            | UY001A18170015939100      | 13/09/2017 09:36 a         | Archivo X |             |             |                                                         |
| Escritorio             |                           |                            |           |             |             |                                                         |
| Sitios recientes       |                           |                            |           |             |             | Usuario: 20-04041002-4 Autenticante: A                  |
| Bibliotecas            |                           |                            |           |             |             |                                                         |
| Documentos             |                           |                            |           |             |             | AYUDA SALI                                              |
| Música                 |                           |                            |           |             |             |                                                         |
| Vídeos                 |                           |                            |           |             |             |                                                         |
|                        |                           |                            |           | PRESENTAR ? |             |                                                         |
| 🖳 Equipo               |                           |                            |           | 1 C         |             |                                                         |
| SISTEMA (C:)           |                           |                            |           |             |             |                                                         |
| DOCUMENTOS (           |                           |                            |           |             |             |                                                         |
| • • · · · ·            | * [                       |                            |           |             |             |                                                         |
| Nom                    | bre: UY001A18170015939100 | ✓ Todos los archivos (*.*) | -         |             |             |                                                         |
|                        |                           | Abrir Cane                 | celar     |             |             |                                                         |
|                        |                           |                            | al        |             |             |                                                         |

b) En este caso se deberán completar los datos faltantes, utilizando los desplegables establecidos a tal fin:

| AFIP - Presentación de Certificados | de Origen Digital - Presentación de Declaración Jurada - Windows Internet Explorer                                                                                                    | a sea                                 | _ 0 <mark>_ x</mark> |
|-------------------------------------|----------------------------------------------------------------------------------------------------|---------------------------------------|----------------------|
| 🕒 🗢 🙋 http://setiwebqa.clo          | udhomo.afip.gob.ar/setiweb/presentacion/uploaderbinarioxmlsuccess.jsp                                                                                                    | 👻 🔩 🗙 🕨 Bing                          | • ۹                  |
| Archivo Edición Ver Favoritos       | Herramientas Ayuda                                                                                                    |                                       |                      |
| 🚖 Favoritos 🛛 👍 🙋 AFIP - ADMIN      | IISTRACION 🔊 Interno homo                                                                                                    |                                       |                      |
| AFIP - Presentación de Certificados | s de Origen Di                                                                                                    | 🖄 🔻 🔝 👻 🖶 🖶 🕈 Página 🕶 Seguridad 🕶 He | erramientas 🔻 🔞 🔻    |
|                                     | Inicio Clave Fiscal                                                                                                    |                                       | ~                    |
| Presentación de Certificado         | os de Origen Digital                                                                                                    | Usuario: 20-04041002-4                | Autenticante: AFIP   |
| ALO                                 | Presentación de Declaración Jurada                                                                                                    | AY                                    | UDA SALIR            |
| Presentación                        | Datos del archivo seleccionado                                                                                                    |                                       |                      |
| Consulta                            | Nombre del archivo: UY001A18170015939100.XML<br>Tamaño en bytes = : 9037                                                                                                    |                                       |                      |
| <sup>1</sup> Eormularios            | El archivo que Ud intenta presentar tiene formato valido pero necesitamos<br>que Ud. nos indique algunos de los siguientes datos<br>Formulario :  Versión :<br>Cuit del Contribuyente :<br>Vol.VER CONFIRMAR | ?                                     |                      |
| Contacto Vencimientos Aplicativos   | Como ver el sitio                                                                                                    |                                       |                      |

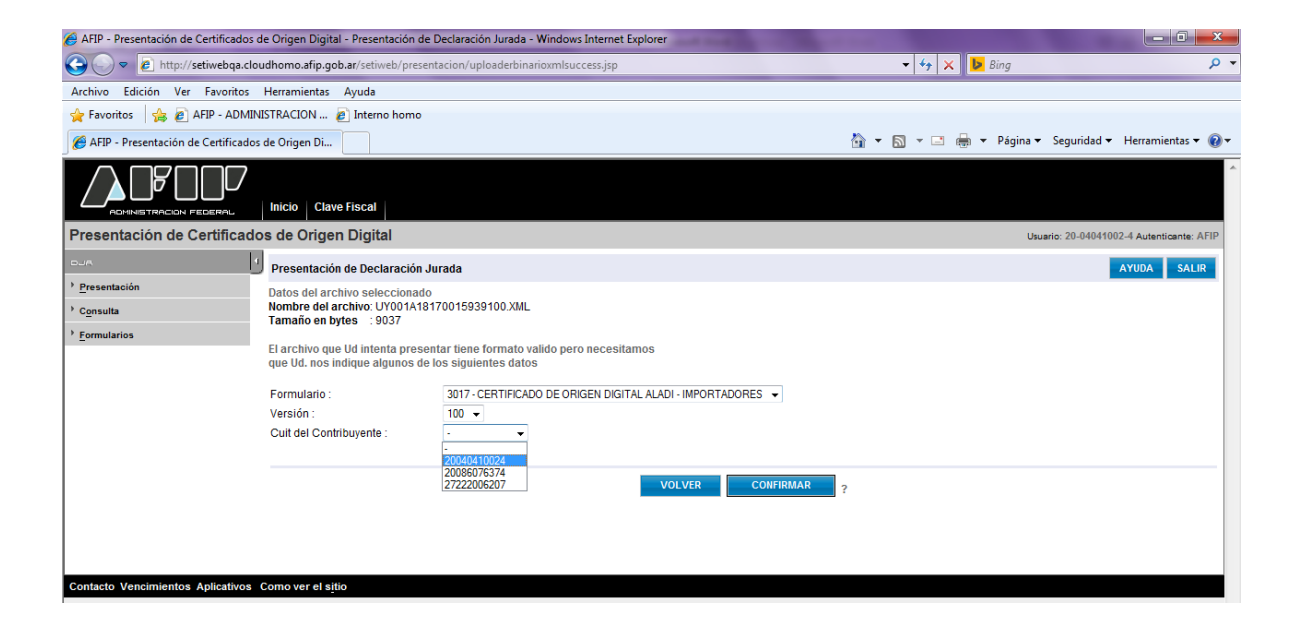

|                                                                                                    | de Origen Digital - Pre                                                                                                    | sentación de Declaración Jurada                                                                                                    | a - Windows Internet Explorer                                                                        |                         |         |                    |                                                                                                    |                                                      |                                                                                      | ×                                                                                                    |
|----------------------------------------------------------------------------------------------------|----------------------------------------------------------------------------------------------------|----------------------------------------------------------------------------------------------------|----------------------------------------------------------------------------------------------------|-------------------------|---------|--------------------|----------------------------------------------------------------------------------------------------|------------------------------------------------------|--------------------------------------------------------------------------------------|----------------------------------------------------------------------------------------------------|
| 🕒 🗢 🕖 http://setiwebqa.clou                                                                                                    | udhomo.afip.gob.ar/se                                                                                                    | etiweb/presentacion/confirmacio                                                                                                    | onsuccessnotduplicate.jsp                                                                            |                         |         |                    | 🕶 🍫 🗙 🕨 Bing                                                                                                    |                                                      |                                                                                      | <del>ب</del> م                                                                                                    |
| Archivo Edición Ver Favoritos                                                                                                    | Herramientas Ayud                                                                                                    | a                                                                                                    |                                                                                                    |                         |         |                    |                                                                                                    |                                                      |                                                                                      |                                                                                                    |
| 🚖 Favoritos 🛛 👍 🙋 AFIP - ADMIN                                                                                                    | IISTRACION 🔊 Inte                                                                                                    | erno homo                                                                                                    |                                                                                                    |                         |         |                    |                                                                                                    |                                                      |                                                                                      |                                                                                                    |
| Ø AFIP - Presentación de Certificados                                                                                                    | de Origen Di                                                                                                    |                                                                                                    |                                                                                                    |                         |         | 👌 🔻 🖻              | ) 💌 🖃 🖛 Pá                                                                                                    | gina 🔻 Segurida                                      | id 🔻 Herramientas                                                                    | - @-                                                                                                    |
|                                                                                                    | Inicio Clave Fisca                                                                                                    | al                                                                                                    |                                                                                                    |                         |         |                    |                                                                                                    |                                                      |                                                                                      | ^                                                                                                    |
| Presentación de Certificado                                                                                                    | os de Origen Dig                                                                                                    | jital                                                                                                    |                                                                                                    |                         |         |                    |                                                                                                    | Usuario: 20-040                                      | 041002-4 Autenticante                                                                | : AFIP                                                                                                    |
| oue 1                                                                                                    | Presentación de De                                                                                                    | eclaración Jurada                                                                                                    |                                                                                                    |                         |         |                    |                                                                                                    |                                                      | AYUDA SA                                                                             | LIR                                                                                                    |
| → Presentación                                                                                                    | Datos del archivo s                                                                                                    | eleccionado                                                                                                    |                                                                                                    |                         |         |                    |                                                                                                    |                                                      |                                                                                      |                                                                                                    |
| • Consulta                                                                                                    | Nombre del archivo<br>Tamaño en bytes                                                                                                    | : UY001A18170015939100.XM<br>: 9037                                                                                                    | L                                                                                                    |                         |         |                    |                                                                                                    |                                                      |                                                                                      |                                                                                                    |
| • Eormularios                                                                                                    | Información de la D                                                                                                    | l a presentar                                                                                                    |                                                                                                    |                         |         |                    |                                                                                                    |                                                      |                                                                                      |                                                                                                    |
|                                                                                                    | CL                                                                                                    | JIT/CUIL                                                                                                    | Formulario                                                                                           | Impuesto                | F       | Período            | Rectificativa                                                                                                    | 3                                                    | Verificador                                                                          |                                                                                                    |
|                                                                                                    |                                                                                                    | 20-04041002-4                                                                                                    | 3017 v100                                                                                            |                         | 3       | -                  |                                                                                                    | 0                                                    |                                                                                      | 0                                                                                                    |
|                                                                                                    |                                                                                                    |                                                                                                    |                                                                                                    | 0.0115100000            |         |                    |                                                                                                    |                                                      |                                                                                      |                                                                                                    |
|                                                                                                    |                                                                                                    |                                                                                                    |                                                                                                    | CONFIRMAR               | ?       |                    |                                                                                                    |                                                      |                                                                                      |                                                                                                    |
|                                                                                                    |                                                                                                    |                                                                                                    |                                                                                                    |                         |         |                    |                                                                                                    |                                                      |                                                                                      |                                                                                                    |
|                                                                                                    |                                                                                                    |                                                                                                    |                                                                                                    |                         |         |                    |                                                                                                    |                                                      |                                                                                      |                                                                                                    |
|                                                                                                    |                                                                                                    |                                                                                                    |                                                                                                    |                         |         |                    |                                                                                                    |                                                      |                                                                                      |                                                                                                    |
|                                                                                                    |                                                                                                    |                                                                                                    |                                                                                                    |                         |         |                    |                                                                                                    |                                                      |                                                                                      |                                                                                                    |
|                                                                                                    |                                                                                                    |                                                                                                    |                                                                                                    |                         |         |                    |                                                                                                    |                                                      |                                                                                      |                                                                                                    |
|                                                                                                    |                                                                                                    |                                                                                                    |                                                                                                    |                         |         |                    |                                                                                                    |                                                      |                                                                                      |                                                                                                    |
|                                                                                                    |                                                                                                    |                                                                                                    |                                                                                                    |                         |         |                    |                                                                                                    |                                                      |                                                                                      |                                                                                                    |
|                                                                                                    |                                                                                                    |                                                                                                    |                                                                                                    |                         |         |                    |                                                                                                    |                                                      |                                                                                      |                                                                                                    |
| Contacto Vencimientos Aplicativos                                                                                                    | Como ver el sitio                                                                                                    |                                                                                                    |                                                                                                    |                         |         |                    |                                                                                                    |                                                      |                                                                                      |                                                                                                    |
|                                                                                                    | -                                                                                                    |                                                                                                    |                                                                                                    |                         |         |                    |                                                                                                    |                                                      |                                                                                      |                                                                                                    |
|                                                                                                    |                                                                                                    |                                                                                                    |                                                                                                    |                         |         |                    |                                                                                                    |                                                      |                                                                                      |                                                                                                    |
|                                                                                                    |                                                                                                    |                                                                                                    |                                                                                                    |                         |         |                    |                                                                                                    |                                                      |                                                                                      |                                                                                                    |
| AFIP - Presentación de Certificados d                                                                                                    | de Origen Digital - Pre                                                                                                    | sentación de Declaración Jurada                                                                                                    | a - Windows Internet Explorer                                                                        | states in case of       | - 10-   | and in case        |                                                                                                    |                                                      | - 0                                                                                  | x                                                                                                    |
| AFIP - Presentación de Certificados o<br>CO V E http://setiwebqa.clou                                                                                                    | de Origen Digital - Pre<br>udhomo.afip.gob.ar/se                                                                                                    | sentación de Declaración Jurada<br>etiweb/presentacion/djpresentad                                                                                                    | a - Windows Internet Explorer<br>da.jsp                                                              | and the second          | - 10    | at the second      | 🕶 🍫 🗙 📴 Bing                                                                                                    |                                                      | _ 0                                                                                  | ×<br>• م                                                                                                    |
| AFIP - Presentación de Certificados c<br>Como v Matter Matter<br>Archivo Edición Ver Favoritos                                                                                                    | de Origen Digital - Pre<br>udhomo.afip.gob.ar/se<br>Herramientas Ayud                                                                                                    | sentación de Declaración Jurada<br>etiweb/presentacion/djpresentad<br>la                                                                                                  | a - Windows Internet Explorer<br>Ja.jsp                                                              | and a local division of |         |                    | 🕶 🔩 🗙 📴 Bing                                                                                                    |                                                      |                                                                                      | × م<br>• م                                                                                                    |
| AFIP - Presentación de Certificados c     AFIP - Vresentación de Certificados c     Archivo      Edición Ver Favoritos     Favoritos     AFIP - ADMINU                                                                                                    | de Origen Digital - Pre<br>udhomo.afip.gob.ar/se<br>Herramientas Ayud<br>IISTRACION 🖉 Inte                                                                                                    | sentación de Declaración Jurada<br>etiweb/presentacion/djpresentac<br>la<br>erno homo                                                                                     | a - Windows Internet Explorer<br>Ja.jsp                                                              | and the second          |         | of the             | ▼ 47 🗙 🕨 Bing                                                                                                    | ,                                                    |                                                                                      | ×<br>۰ م                                                                                                    |
| AFIP - Presentación de Certificados c     O      Persentación de Certificados c     O      Persentación de Certificados c     Archivo Edición Ver Favoritos     Aruno Edición Ver Favoritos     Aruno Edición Ver Favoritos     Aruno Edición Ver Favoritos     Aruno Edición Ver Favoritos     Aruno Edición Ver Favoritos     Aruno Edición Ver Favoritos     Aruno Edición Ver Favoritos                                                                                                    | de Origen Digital - Pre<br>udhomo.afip.gob.ar/se<br>Herramientas Ayud<br>IISTRACION 🔊 Inte<br>: de Origen Di                                                                                                    | sentación de Declaración Jurada<br>etiweb/presentacion/djpresentac<br>la<br>erno homo                                                                                     | a - Windows Internet Explorer<br>da.jsp                                                              |                         |         | à • 6              | ▼ 49 × 🕨 Bing                                                                                                    | gina 🔻 Segurida                                      | ud ▼ Herramientas                                                                    | × 0,<br>• 0,                                                                                                    |
| AFIP - Presentación de Certificados c     O      Persentación de Certificados c     O      Persentación de Certificados     Archivo Edición Ver Favoritos     Arono Edición Ver Favoritos     Ario Edición Ver Favoritos     Ario Edición Ver Favoritos     Ario Edición Ver Favoritos     Ario Edición Ver Favoritos     Ario Edición Ver Favoritos     Ario Edición Ver Favoritos     Ario Edición Ver Favoritos                                                                                                    | de Origen Digital - Pre<br>udhomo.afip.gob.ar/se<br>Herramientas Ayud<br>IISTRACION 🖉 Inte<br>de Origen Di                                                                                                    | sentación de Declaración Jurada<br>etiweb/presentacion/djpresentad<br>la<br>erno homo                                                                                     | a - Windows Internet Explorer<br>Jajsp                                                               |                         |         | <u>à</u> • 5       | ▼ 49 X D Bing                                                                                                    | gina <del>v</del> Segurida                           | ud 🕶 Herramientas                                                                    | × Q<br>• • Q<br>• • • •                                                                                                    |
| AFIP - Presentación de Certificados c     Artínove Edición Ver Favoritos     Favoritos     Favoritos     AFIP - Presentación de Certificados     AFIP - ADMINU     AFIP - Presentación de Certificados                                                                                                    | de Origen Digital - Pre<br>udhomo.afip.gob.ar/se<br>Herramientas Ayud<br>IISTRACION Dinte<br>de Origen Di                                                                                                    | sentación de Declaración Jurada<br>etiweb/presentacion/djpresentac<br>la<br>erno homo                                                                                     | 9 - Windows Internet Explorer<br>Jajsp                                                               |                         |         | Å <b>▼</b> δ       | ▼ 49 X <b>D</b> Bing                                                                                                    | gina <del>v</del> Segurida                           | ud <del>v</del> Herramientas                                                         | × Q •                                                                                                    |
| AFIP - Presentación de Certificados c<br>Comparente de Certificados de Certificados de Certifica                                                                                                    | de Origen Digital - Pre<br>udhomo.afip.gob.ar/se<br>Herramientas Ayud<br>IISTRACION @ Inte<br>de Origen Di<br>InIcio Clave Fisca                                                                                                    | sentación de Declaración Jurada<br>etiweb/presentacion/djpresentac<br>la<br>erron homo                                                                                    | 9 - Windows Internet Explorer<br>Jajsp                                                               |                         |         | à • 6              | ▼ 49 X 🕨 Bing                                                                                                    | gina 👻 Segurida                                      | ed - Herramientas                                                                    | ×<br>• Q<br>•                                                                                                    |
| AFIP - Presentación de Certificados c<br>Comparente de Cartificados de Certificados de Certifica                                                                                                    | de Origen Digital - Pre-<br>udhomo.afip.gob.ar/se<br>Herramientas Ayud<br>IJSTRACION 2 Intr<br>de Origen Di<br>Inicio Clave Fisco<br>os de Origen Digo                                                                                                    | sentación de Declaración Jurada<br>etiweb/presentacion/djpresentac<br>la<br>erno homo<br>al<br>jital                                                                      | 9 - Windows Internet Explorer<br>Jajsp                                                               |                         |         | • 5                | ▼ 49 X 🕨 Bing                                                                                                    | gina 👻 Segurida<br>Usuario: 20-040                   | ud • Herramientas                                                                    | × • • • • • • • • • • • • • • • • • • •                                                                                                    |
| AFIP - Presentación de Certificados c<br>Comparente de Cartificados de Certificados de Certifica                                                                                                    | de Origen Digital - Pre<br>udhomo.af.p.gob.ar/sc<br>Herramientas Ayud<br>ISTRACION  International International Internatione International Internatione Internationa Interna | sentación de Declaración Jurada<br>etiweb/presentacion/djpresentac<br>la<br>erno homo<br>al<br>jital<br>eclaración Jurada                                                 | 9 - Windows Internet Explorer<br>Jajsp                                                               |                         |         | Å <b>•</b> 5       | ▼                                                                                                    | gina - Segurida<br>Usuario: 20-040                   | id • Herramientas                                                                    | ×                                                                                                    |
| AFIP - Presentación de Certificados c<br>Comparente de Certificados de Certificados de Certifica                                                                                                    | de Origen Digital - Pre-<br>udhomo.afip.gob.ar/se<br>Herramientas Ayud<br>ISTRACION @ Inti<br>de Origen Di<br>Inicio Clave Fisco<br>s de Origen Dig<br>Presentación de Dr<br>La presentación ha                                                                                                    | sentación de Declaración Jurada<br>etiweb/presentacion/djpresentac<br>a<br>erno homo<br>di<br>jital<br>eclaración Jurada<br>sido aceptada                                 | 9 - Windows Internet Explorer<br>Jajsp                                                               |                         |         | Å <b>•</b> 5       | ▼                                                                                                    | gina 🕶 Segurida<br>Usuario: 20-040                   | d - Herramientas<br>241002-4 Autenticente<br>AYUDA SA                                | ✓                                                                                                    |
| AFIP - Presentación de Certificados c  Archivo Edición Ver Favoritos  Favoritos  Archivo Edición Ver Favoritos  Archivo Edición Ver Favoritos  Archivo Edición Ver Favoritos  Archivo Edición Ver Favoritos  Presentación de Certificado  Cura  Presentación  Cura  Cura                                                                                                    | de Origen Digital - Pre<br>udhomo.afip.gob.ar/se<br>Heramientas Ayud<br>ISTRACION @ Inti<br>de Origen Di<br>Intcio Clave Fisco<br>os de Origen Dig<br>Presentación de Di<br>La presentación ha                                                                                                    | sentación de Declaración Jurada<br>etiweb/presentacion/djpresentac<br>a<br>emo homo<br>at<br>jital<br>eclaración Jurada<br>sido aceptada                                  | <ul> <li>Windows Internet Explorer</li> <li>Jagsp</li> </ul>                                         |                         |         | Å • 5              | ▼ 49 X <b>b</b> Bing                                                                                                    | gina 🗸 Segurida<br>Usuario: 20-040                   | d - Herramientas<br>941002-4 Autenticante<br>AYUDA SA                                | A ↓                                                                                                    |
| AFIP - Presentación de Certificados c<br>Favoritos<br>Favoritos<br>Achivo Edición Ver Favoritos<br>Favoritos<br>AFIP - Presentación de Certificados<br>AFIP - Presentación de Certificados<br>Constantes<br>Presentación de Certificado<br>Constantes<br>Presentación<br>Consulta<br>Formularios                                                                                                    | de Origen Digital - Pre<br>udhomo.afip.gob.ar/se<br>Herramientas Ayud<br>IISTRACION @ Inti<br>de Origen Di<br>Inicio Clava Fisce<br>os de Origen Dig<br>Presentación de D<br>La presentación ha                                                                                                    | sentación de Declaración Jurada<br>etiweb/presentacion/djpresentaci<br>a<br>emo homo<br>al<br>jital<br>eclaración Jurada<br>sido aceptada<br>CUIT/CUIL                    | 9 - Windows Internet Explorer<br>da.jsp<br>Formulario<br>2011/400                                    | Período                 | T       | nansacción         | <ul> <li>↓ ↓ X</li> <li>▶ Bing</li> <li>↓ ↓ Pa</li> <li>↓ ↓ Pa</li> </ul>                                                                                                    | gina 👻 Segurida<br>Usuario: 20-040<br>Fecha de Prese | Id - Herramientas<br>041002-4 Autenticante<br>AYUDA SA<br>ntación                    |                                                                                                    |
| AFIP - Presentación de Certificados c  Archivo Edición Ver Favoritos  Favoritos  Archivo Edición Ver Favoritos  AFIP - Presentación de Certificados  AFIP - Presentación de Certificados  AFIP - Presentación de Certificados  Cula   Presentación   Cula                                                                                                    | de Origen Digital - Pre<br>udhomo.afip.gob.ar/se<br>Herramientas Ayud<br>IISTRACION @ Int-<br>de Origen Di<br>Intolo Clave Fisco<br>So de Origen Dig<br>Presentación de Dr<br>La presentación ha                                                                                                    | sentación de Declaración Jurada<br>etiweb/presentacion/djpresentaci<br>a<br>erno homo<br>at<br>gital<br>eclaración Jurada<br>sido aceptada<br>CUIT/CUIL<br>20-04041002-4  | a - Windows Internet Explorer<br>la_jsp<br>Formulario<br>3017 v100                                   | Período                 | Tr      | nansacción<br>6726 | <ul> <li>↔ X</li> <li>Bing</li> <li>→ Ré</li> <li>× Pé</li> </ul>                                                                                                    | gina • Segurida<br>Usuario: 20-040<br>Fecha de Prese | id  Herramientas Herramientas Hatoota SA Intación 2017-09-13 09:3                    | × • • • •                                                                                                    |
| AFIP - Presentación de Certificados c  Archivo Edición Ver Pavoritos  Favoritos  Archivo Edición Ver Pavoritos  Archivo Edición Ver Pavoritos  Archivo Edición Ver Pavoritos  Archivo Edición Ver Pavoritos  Archivo Edición Ver Pavoritos  Presentación de Certificados  Presentación  Cura   Presentación  Cura    presentación   Consulta   pormularios  Archivo Edición  Archivo Edición  Archivo Edició                                                                                                    | de Origen Digital - Pre<br>udhomo.afip.gob.ar/se<br>Herramientas Ayud<br>IISTRACION @ Inti-<br>de Origen Di<br>Inticlo Clave Fisce<br>S de Origen Dig<br>Presentación de Do<br>La presentación ha                                                                                                    | sentación de Declaración Jurada<br>etiweb/presentacion/djpresentaci<br>a<br>erno horno<br>ai<br>jital<br>eclaración Jurada<br>sido aceptada<br>CUIT/CUIL<br>20-04041002-4 | s - Windows Internet Explorer<br>Jajisp<br>Formulario<br>3017 v100                                   | Período                 | Tr      | ransacción<br>6728 | <ul> <li>✓ ✓ ×</li> <li>I → I → I → I → I → I → I → I → I → I →</li></ul>                                                                                                    | gina v Segurida<br>Usuerio: 20-040<br>Fecha de Prese | d      Herramientas                                                                  | × • • • •                                                                                                    |
| AFIP - Presentación de Certificados c  Archivo Edición Ver Favoritos  Favoritos  Archivo Edición Ver Favoritos  Archivo Edición Ver Favoritos  Archivo Edición Ver Favoritos  Favoritos  AFIP - Presentación de Certificados  Curra   Presentación   Curra                                                                                                    | de Origen Digital - Pre<br>udhomo.afip.gob.ar/se<br>Heramientas Ayud<br>ISTRACION @ Inti<br>de Origen Di<br>Inicio Clave Fisc<br>S de Origen Dig<br>Presentación de De<br>La presentación ha                                                                                                    | sentación de Declaración Jurada<br>etiweb/presentacion/djpresentaci<br>a<br>erno homo<br>at<br>jital<br>ecelaración Jurada<br>sido aceptada<br>CUIT/CUIL<br>20-04041002-4 | 9 - Windows Internet Explorer<br>da.jsp<br>Formulario<br>3017 v100                                   | Período                 | 7       | nansacción<br>6728 | <ul> <li>✓ ↔ X</li> <li>E Bing</li> <li>→ □</li> <li>→ Pá</li> <li>→ Pá</li> </ul>                                                                                                    | gina V Segurida<br>Usuario: 20-040<br>Fecha de Prese | d      Herramientas                                                                  | >                                                                                                    |
| AFIP - Presentación de Certificados c<br>Archivo Edición Ver Favoritos<br>Favoritos & Pavoritos<br>Archivo Edición Ver Favoritos<br>AFIP - Presentación de Certificados<br>AFIP - Presentación de Certificados<br>Consulta +<br>Presentación 4<br>Presentación 4<br>Presentació | de Origen Digital - Pre<br>udhomo.afip.gob.ar/se<br>Herramientas Ayud<br>IISTRACION @ Inti<br>de Origen Di<br>Inicio Clave Fisco<br>os de Origen Dig<br>Presentación de D<br>La presentación ha                                                                                                    | sentación de Declaración Jurada<br>etiweb/presentacion/djpresentaci<br>a<br>emo homo<br>al<br>jital<br>eclaración Jurada<br>sido aceptada<br>CUIT/CUIL<br>20-04041002-4   | s - Windows Internet Explorer<br>da.jsp<br>Formulario<br>3017 v100                                   | Período                 | ?       | nansacción<br>6726 | <ul> <li>+ + ×</li> <li>▶ Bing</li> <li>&gt; □ ⊕ × Pá</li> <li>452</li> </ul>                                                                                                    | gina 👻 Segurida<br>Usuario: 20-840<br>Fecha de Prese | Id - Herramientas<br>041002-4 Autenticente<br>AYUDA SA<br>ntación<br>2017-09-13 09:3 | × >  >  ∴ AFIP LLR 19:29                                                                                                    |
| <ul> <li>AFIP - Presentación de Certificados c</li> <li>Presentación Ver Favoritos</li> <li>Favoritos</li> <li>Archivo Edición Ver Favoritos</li> <li>AFIP - ADMIN</li> <li>AFIP - Presentación de Certificados</li> <li>Consulta</li> <li>Presentación</li> <li>Consulta</li> <li>Eormularios</li> </ul>                                                                                                    | de Origen Digital - Pre<br>udhomo.afip.gob.ar/se<br>Herramientas Ayud<br>IISTRACION @ Int-<br>de Origen Di<br>Inticio Clave Fisco<br>S de Origen Dig<br>Presentación de Do<br>La presentación ha                                                                                                    | sentación de Declaración Jurada<br>etiweb/presentacion/djpresentaci<br>a<br>erno homo<br>at<br>jital<br>eclaración Jurada<br>sido aceptada<br>CUIT/CUIL<br>20-04041002-4  | - Windows Internet Explorer<br>la_jsp<br>Formulario<br>3017 v100                                     | Período                 | Tr<br>? | nansacción<br>6728 | <ul> <li>✓ ✓ × ▶ Bing</li> <li>) ~ □ ⊕ ~ Pa</li> <li>1452</li> </ul>                                                                                                    | gina 👻 Segurida<br>Usuario: 20-040<br>Fecha de Prese | d      Herramientas                                                                  | ∞ ∞ <p< td=""></p<> |
| AFIP - Presentación de Certificados c  Archivo Edición Ver Favoritos  Favoritos  Archivo Edición Ver Favoritos  Archivo Edición Ver Favoritos  Archivo Edición Ver Favoritos  Presentación de Certificados  Curra  Presentación  Curra   Fersentación  Curra   Fersentación  Curra   Curra   Curra  Curra  Cur                                                                                                    | de Origen Digital - Pre<br>udhomo.afip.gob.ar/se<br>Heramientas Ayud<br>ISTRACION @ Inti<br>de Origen Di<br>Intcio Clave Fisco<br>S de Origen Dig<br>Presentación de D<br>La presentación ha                                                                                                    | sentación de Declaración Jurada<br>etiweb/presentacion/djpresentad<br>a<br>emo homo<br>at<br>jital<br>eclaración Jurada<br>sido aceptada<br>CUIT/CUIL<br>20-04041002-4    | s - Windows Internet Explorer<br>Ja.jsp<br>Formulario<br>3017 v100                                   | Período                 | Tr<br>? | nansacción<br>6728 | <ul> <li>✓ ↔ X</li> <li>E Bing</li> <li>→ □</li> <li>→ Pá</li> <li>→ Pá</li> </ul>                                                                                                    | gina – Segurida<br>Usuerio: 20-040                   | Ind  Herramientas M1002-4 Autenticante AYUDA SA Intación 2017-09-13 09:3             | x p ▼ x AFIP LIR 19-29                                                                                                    |
| <ul> <li>AFIP - Presentación de Certificados c</li> <li> <ul> <li></li></ul></li></ul>                                                                                                    | de Origen Digital - Pre<br>udhomo.afip.gob.ar/se<br>Herramientas Ayud<br>IISTRACION @ Inti<br>de Origen Di<br>Inicio Clave Fisco<br>os de Origen Dig<br>Presentación de D<br>La presentación ha                                                                                                    | sentación de Declaración Jurada<br>etiweb/presentacion/djpresentaci<br>a<br>emo homo<br>at<br>gital<br>eclaración Jurada<br>sido aceptada<br>CUIT/CUIL<br>20-04041002-4   | s - Windows Internet Explorer<br>Ja.jsp<br>Formulario<br>3017 v100                                   | Período                 | 7<br>2  | ransacción<br>6726 | <ul> <li></li></ul>                                                                                                    | gina • Segurida<br>Usuario: 20-84(<br>Fecha de Prese | d  Herramientas Hatenticante AYUDA SA Intación 2017-09-13 09:3                       | ∞ ∞ <p< td=""></p<> |
| AFIP - Presentación de Certificados c          Arbivo       Edición       Ver       Favoritos         Archivo       Edición       Ver       Favoritos         Favoritos       Image: AFIP - ADMIN         Archivo       Edición       Ver       Favoritos         Archivo       Edición       Ver       Favoritos         Archivo       Edición       Ver       Favoritos         Archivo       Edición       Ver       Favoritos         Archivo       Edición       Ver       Favoritos         Presentación de Certificados       Cura       1////         Presentación       1///       Presentación       1///         Persentación       Persentación       1///       1///         Persentación       Persentación       1///       1///         Persentación       Persentación       1///       1///         Persentación       Persentación       1///       1///         Persentación       Persentación       1///       1///         Persentación       Persentación       1///       1///         Persentación       Persentación       1///       1///         Persentación       Persentación       1///       1///      <                                                                                                    | de Origen Digital - Pre<br>udhomo.afip.gob.ar/se<br>Heramientas Ayud<br>ISTRACION @ Inti<br>de Origen Di<br>Inicio Clave Fisco<br>s de Origen Dig<br>Presentación de Dr<br>La presentación ha                                                                                                    | sentación de Declaración Jurada<br>etiweb/presentacion/djpresentac<br>a<br>erno homo<br>al<br>jital<br>eclaración Jurada<br>sido aceptada<br>CUIT/CUIL<br>20-04041002-4   | 9 - Windows Internet Explorer<br>dajsp<br>Formulario<br>3017 v100                                    | Período                 | Tr<br>? | ransacción<br>6728 | <ul> <li>← ← ×</li> <li>► Bing</li> <li>► □ ⊕ × Pá</li> <li>₩ 452</li> </ul>                                                                                                    | gina v Segurida<br>Usuerio: 20-040                   | d  Herramientas                                                                      |                                                                                                    |
| <ul> <li>AFIP - Presentación de Certificados c</li> <li>Construction de Certificados de Certificados d</li></ul>                                                                                                    | de Origen Digital - Pre<br>udhomo.afip.gob.ar/se<br>Heramientas Ayud<br>IISTRACION @ Inti<br>de Origen Di<br>Inicio Clave Fisco<br>s de Origen Dig<br>Presentación de D<br>La presentación ha                                                                                                    | sentación de Declaración Jurada<br>etiweb/presentacion/djpresentad<br>a<br>emo homo<br>jital<br>eclaración Jurada<br>sido aceptada<br>CUIT/CUIL<br>20-04041002-4          | 9 - Windows Internet Explorer<br>Isajsp<br>Formulario<br>3017 v100                                   | Período                 | 7       | ransacción<br>6728 | <ul> <li>↓ ↓ X</li> <li>▶ Bing</li> <li>↓ ↓ Pa</li> <li>↓ ↓ Pa</li> <li>↓ ↓ Pa</li> </ul>                                                                                                    | gina 🔻 Segurida<br>Usuario: 20-040                   | Id - Herramientas                                                                    | ▶ ↓ ↓ ↓ ↓ ↓ ↓ ↓ ↓ ↓ ↓ ↓ ↓ ↓ ↓ ↓ ↓ ↓ ↓ ↓                                                                                                    |
| <ul> <li>AFIP - Presentación de Certificados c</li> <li>Presentación de Certificados c</li> <li>Archivo Edición Ver Favoritos</li> <li>Favoritos</li> <li>AFIP - Presentación de Certificados</li> <li>AFIP - Presentación de Certificados</li> <li>Presentación de Certificados</li> <li>Presentación</li> <li>Consulta</li> <li>Formularios</li> </ul>                                                                                                    | de Origen Digital - Pre<br>udhomo.afip.gob.ar/se<br>Herramientas Ayud<br>IISTRACION @ Int<br>de Origen Di<br>Inicio Clave Fisco<br>os de Origen Dig<br>Presentación de D<br>La presentación ha                                                                                                    | sentación de Declaración Jurada<br>etiweb/presentacion/djpresentaci<br>la<br>emo homo<br>at<br>gital<br>eclaración Jurada<br>sido aceptada<br>CUIT/CUIL<br>20-04041002-4  | <ul> <li>Windows Internet Explorer</li> <li>Jaujsp</li> <li>Formulario</li> <li>3017 v100</li> </ul> | Período                 | 7<br>?  | ransacción<br>6726 | <ul> <li></li> <li></li> <li><!--</td--><td>gina   Segurida  Usuario: 20-04(</td><td>Id V Herramientas</td><td></td></li></ul> | gina   Segurida  Usuario: 20-04(                     | Id V Herramientas                                                                    |                                                                                                    |
| AFIP - Presentación de Certificados c          Arbivo       Edición       Ver       Favoritos         Archivo       Edición       Ver       Favoritos         Favoritos       Image: AFIP - ADMIN.         Arbivo       Edición       Ver       Favoritos         Arbivo       Edición       Ver       Favoritos         Arbivo       Edición       Ver       Favoritos         Arbivo       AFIP - Presentación de Certificados       Courtos         Presentación       1       Presentación       1         Presentación       2       Grasuíta       1         Persentación       Eormularios       1       1                                                                                                    | de Origen Digital - Pre<br>udhomo.afip.gob.ar/se<br>Heramientas Ayud<br>ISTRACION @ Inti<br>de Origen Di<br>Inicio Clave Fisco<br>S de Origen Dig<br>Presentación de De<br>La presentación ha                                                                                                    | sentación de Declaración Jurada<br>etiweb/presentacion/djpresentad<br>a<br>erno homo<br>at<br>jital<br>ecclaración Jurada<br>sido aceptada<br>CUIT/CUIL<br>20-04041002-4  | <ul> <li>Windows Internet Explorer</li> <li>Ja-jsp</li> <li>Formulario</li> <li>3017 v100</li> </ul> | Período                 | 7<br>?  | nansacción<br>6728 | <ul> <li>✓ ↔ X</li> <li>E Bing</li> <li>✓ → X</li> <li>E Bing</li> <li>✓ → Pi</li> <li>✓ → Pi</li> </ul>                                                                                                    | gina v Segurida<br>Usuario: 20-040                   | d  Herramientas Herramientas AYUDA SA ntación 2017-09-13 09:3                        |                                                                                                    |
| AFIP - Presentación de Certificados c          Arbivo       Edición       Ver       Favoritos         Archivo       Edición       Ver       Favoritos         Favoritos       Image: AFIP - ADMIN         Archivo       Edición       Ver       Favoritos         Archivo       Edición       Ver       Favoritos         Archivo       Edición       Ver       Favoritos         Archivo       Edición       Ver       Favoritos         Archivos       Facoritos       Image: AFIP - ADMIN       Image: AFIP - ADMIN         Persentación de Certificados       Course       1       Image: AFIP - ADMIN         Presentación de Certificados       Course       1       1         Presentación       Consulta       Eormularios       1                                                                                                    | de Origen Digital - Pre<br>udhomo.afip.gob.ar/se<br>Heramientas Ayud<br>IISTRACION @ Inti<br>de Origen Di<br>Inicio Clave Fisco<br>s de Origen Dig<br>Presentación de D<br>La presentación ha                                                                                                    | sentación de Declaración Jurada<br>etiweb/presentacion/djpresentad<br>a<br>emo homo<br>jital<br>eclaración Jurada<br>sido aceptada<br>CUIT/CUIL<br>20-04041002-4          | 9 - Windows Internet Explorer<br>Isajsp<br>Formulario<br>3017 v100                                   | Período                 | 7       | ransacción<br>6728 | <ul> <li>↓ ↓ X</li> <li>▶ Bing</li> <li>↓ ↓ Pa</li> <li>↓ ↓ Pa</li> <li>↓ ↓ Pa</li> </ul>                                                                                                    | gina 🔻 Segurida<br>Usuario: 20-040                   | Id - Herramientas                                                                    |                                                                                                    |

c) Si el certificado fue recibido correctamente, se generará un acuse de recibo que servirá como comprobante de presentación del COD.

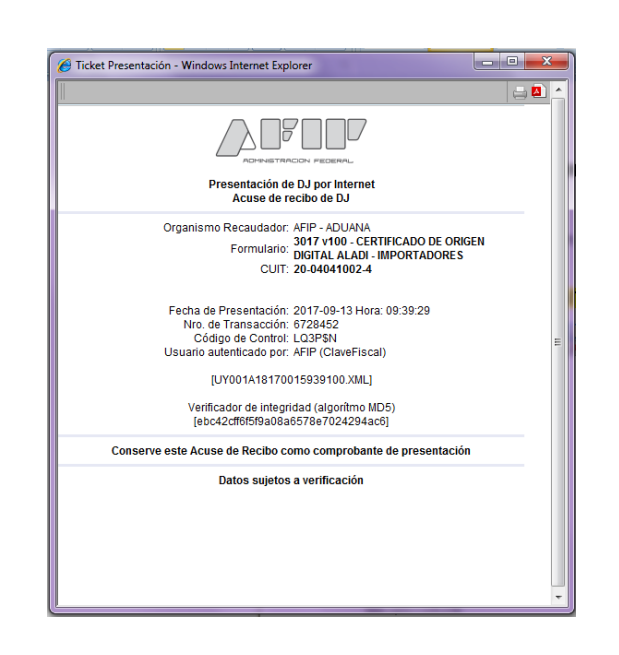

EL ACUSE DE RECIBO DEL COD NO IMPLICA LA VALIDACIÓN DE SU CONTENIDO, SÓLO APRUEBA LA ESTRUCTURA DEL CERTIFICADO E INDICA LA VALIDEZ DE SU FIRMA. TENGA EN CUENTA QUE LA PRESENTACIÓN EXITOSA DEL COD NO IMPLICA LA ACEPTACIÓN DEL CERTIFICADO DE ORIGEN EL CUAL QUEDARÁ SUJETO AL CONTROL DEL SERVICIO ADUANERO UNA VEZ QUE SEA VINCULADO A UNA DESTINACIÓN DE IMPORTACIÓN. POR LO EXPUESTO, SE RECOMIENDA LA VISUALIZACION DEL COD ANTES DE SER VINCULADO A UNA DESTINACIÓN DE IMPORTACIÓN.

#### C) REENVÍO CERTIFICADO DE ORIGEN DIGITAL (COD)

En el caso, que el Auxiliar del Servicio Aduanero, haya remitido el archivo correspondiente al COD asignándolo erróneamente a una CUIT de Importador, el sistema le permitirá reenviar el mismo archivo asociándolo a la CUIT del Importador correcto, siendo este último, el archivo válido y definitivo.

#### 2. <u>REGISTRACIÓN EN EL SISTEMA INFORMÁTICO MALVINA (SIM)</u>

Al momento de la registración del despacho de importación, el arancel presentará el siguiente texto a validar: "¿Ud. presentó Certificado de Origen Digital y lo utilizará en la presente declaración?". De responder afirmativamente el Sistema le exigirá, con carácter obligatorio, la presentación del documento "<u>COD-MERCOSUR</u>" debiendo ingresar su numeración. Se aclara que el COD debe estar presentado al momento del registro de la Destinación. De no contar con el mismo, deberá presentar el certificado en formato <u>papel</u> o garantizar su falta siguiendo los procedimientos vigentes.

Habiendo respondido afirmativamente al texto anterior, el sistema también le formulará la siguiente pregunta "*Ud. va a declarar más de un Certificado de Origen Digital para el ítem?*". De responder afirmativamente, deberá ingresar la numeración del primer COD en el documento "COD-MERCOSUR", y los restantes deberán ser declarados utilizando el Dato Adicional Identificación de los Certificados de Origen Digital (ID-COD-2, ID-COD-3, y subsiguientes).

**NOTA**: Debe tenerse en cuenta que la identificación del Certificado de Origen Digital es alfanumérica, con una extensión mínima de de 20 caracteres (por ejemplo: UY036A18150000001100) y una máxima de 38 caracteres (por ejemplo: F3017.20040410024.UY036A18150000001100).

# 3. <u>VISUALIZACIÓN DE LOS CERTIFICADOS DE ORIGEN DIGITAL</u> ENVIADOS

Para visualizar los Certificados de Origen Digital enviados, se podrá acceder utilizando el Servicio Web (AFIP), "Consulta de Certificados de Origen Digital".

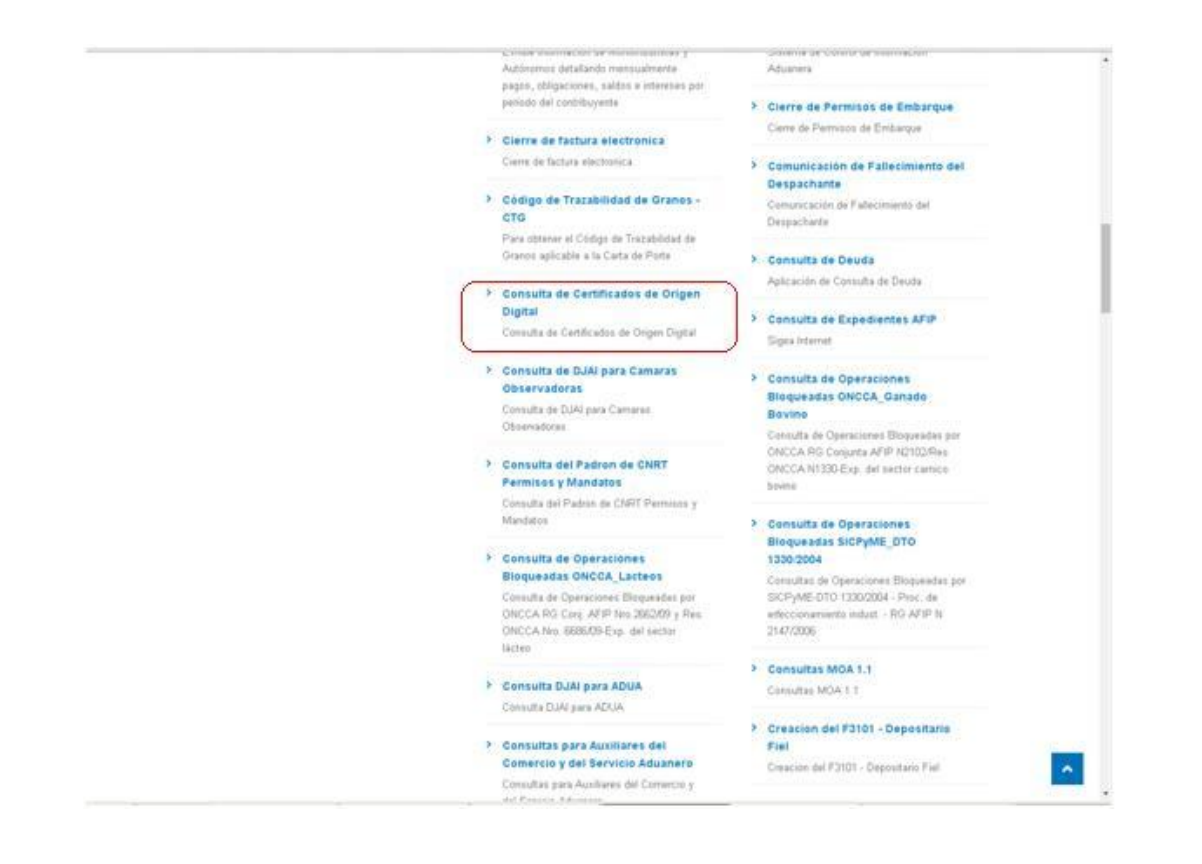

 a) Una vez ingresado seleccionará la empresa sobre la cual se desean consultar los COD remitidos.

| 🗅 Acceso Sistema Informatico Malvina - Google Chrome                                         |                                |       |  |  |  |
|----------------------------------------------------------------------------------------------|--------------------------------|-------|--|--|--|
| 🖀 https://testdia.afip.gob.ar/Dia/Imde/Gen.WebApp/Formularios/mgenEntradaUsuarioExterno.aspx |                                |       |  |  |  |
| SI M SISTEMA INFORMÁ                                                                         | TICO MALVINA                   |       |  |  |  |
| SISTEMA INFORMATICO MALVINA                                                                  |                                | Ayuda |  |  |  |
| CONEXION                                                                                     |                                |       |  |  |  |
|                                                                                              | Empresa: BALLESI JUAN MARTIN Y |       |  |  |  |
|                                                                                              | Ingresar                       |       |  |  |  |
|                                                                                              |                                |       |  |  |  |
|                                                                                              |                                |       |  |  |  |
|                                                                                              |                                |       |  |  |  |
| 4                                                                                            |                                | •     |  |  |  |

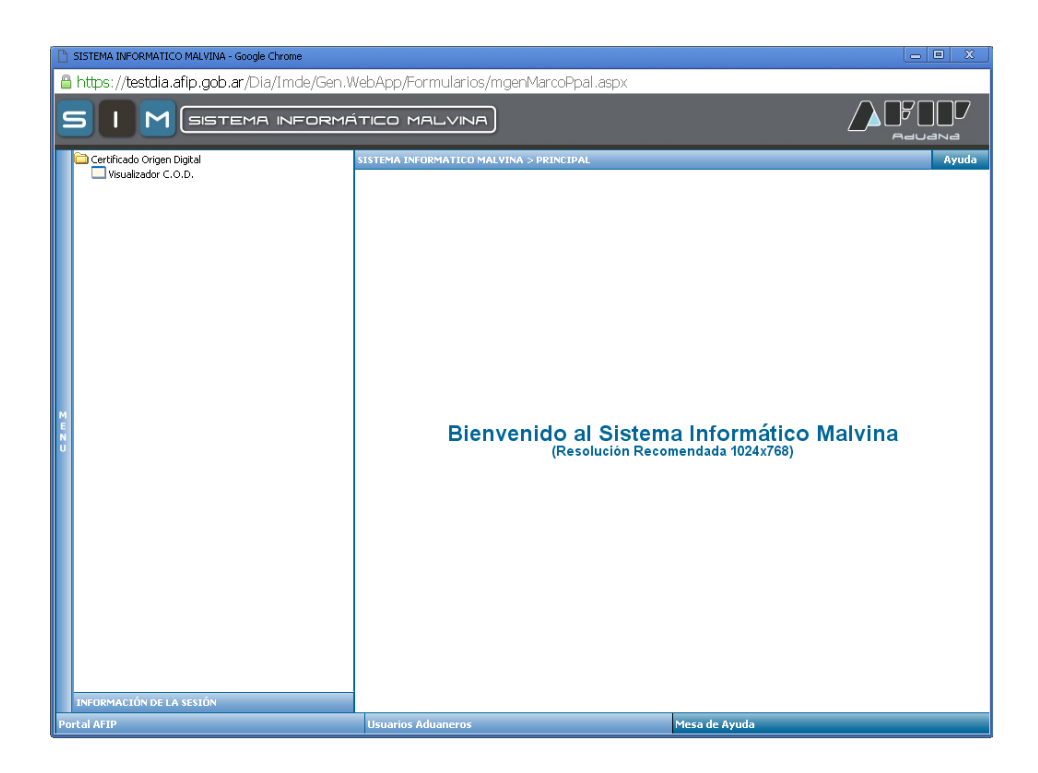

 b) Se podrá consultar por número de Certificado, por Estado, por número de Transacción AFIP, y por rango de fechas.

| C   | SISTEMA INFORMATICO MALVINA - Google Chrome                                      |                                     | X                  |  |  |  |  |  |
|-----|----------------------------------------------------------------------------------|-------------------------------------|--------------------|--|--|--|--|--|
| ť   | 🔒 https://testdia.afip.gob.ar/Dia/Imde/Gen.WebApp/Formularios/mgenMarcoPpal.aspx |                                     |                    |  |  |  |  |  |
|     | 5 I M SISTEMA INFORMÁ                                                            | TICO MALVINA                        |                    |  |  |  |  |  |
|     | CERTIFICADO ORIGEN DIGITAL > VISUALIZADOR                                        |                                     | Ayuda              |  |  |  |  |  |
|     |                                                                                  | CERTIFICADO DE ORIGEN DIGITAL       |                    |  |  |  |  |  |
|     | Nro. Certificado:                                                                | Estado: [TODOS] V                   |                    |  |  |  |  |  |
|     | Nro. Transacción AFIP:                                                           | Fecha Certif. Desde .: (dd/mm/aaaa) |                    |  |  |  |  |  |
|     | Cuit Contribuyente: 30641405554                                                  | Fecha Certif. Hasta: (dd/mm/aaaa)   |                    |  |  |  |  |  |
|     |                                                                                  |                                     | Buscar Certificado |  |  |  |  |  |
|     |                                                                                  |                                     |                    |  |  |  |  |  |
|     |                                                                                  |                                     |                    |  |  |  |  |  |
|     |                                                                                  |                                     |                    |  |  |  |  |  |
| E N |                                                                                  |                                     |                    |  |  |  |  |  |
|     |                                                                                  |                                     |                    |  |  |  |  |  |
|     |                                                                                  |                                     |                    |  |  |  |  |  |
|     |                                                                                  |                                     |                    |  |  |  |  |  |
|     |                                                                                  |                                     |                    |  |  |  |  |  |
|     |                                                                                  |                                     |                    |  |  |  |  |  |
|     |                                                                                  |                                     |                    |  |  |  |  |  |
|     |                                                                                  |                                     |                    |  |  |  |  |  |
|     |                                                                                  |                                     |                    |  |  |  |  |  |
|     |                                                                                  |                                     |                    |  |  |  |  |  |
| P   | ortal AFIP                                                                       | Usuarios Aduaneros Mesa de Ay       | uda                |  |  |  |  |  |

| SISTEMA INFORMATICO MALVINA - Google Chrome    |                                                          |                    |
|------------------------------------------------|----------------------------------------------------------|--------------------|
| 🔒 https://testdia.afip.gob.ar/Dia/Imde/Gen.Web | oApp/Formularios/mgenMarcoPpal.aspx                      | Fo                 |
| S I M SISTEMA INFORMÁ                          | TICO MALVINA                                             |                    |
| CERTIFICADO ORIGEN DIGITAL > VISUALIZADOR      |                                                          | Ayuda              |
|                                                | CERTIFICADO DE ORIGEN DIGITAL                            |                    |
| Nro. Certificado:                              | Estado: [TODOS] T                                        |                    |
| Nro. Transacción AFIP:                         | Fecha Certif. Desde.: En Curso<br>Rechazado<br>Vinsulado | /mm/aaaa)          |
| Cuit Contribuyente: 30841405554                | Fecha Certif. Hasta:                                     | /mm/aaaa)          |
|                                                |                                                          | Buscar Certificado |
|                                                |                                                          |                    |
|                                                |                                                          |                    |
| M                                              |                                                          |                    |
| N U                                            |                                                          |                    |
|                                                |                                                          |                    |
|                                                |                                                          |                    |
|                                                |                                                          |                    |
|                                                |                                                          |                    |
|                                                |                                                          |                    |
|                                                |                                                          |                    |
|                                                |                                                          |                    |
| Portal AFIP                                    | Usuarios Aduaneros                                       | Mesa de Ayuda      |
|                                                |                                                          |                    |

| Ľ  | SISTEMA INFORMATICO MALVINA - Google Chrome  |                           | Ratalia its col and |                    |
|----|----------------------------------------------|---------------------------|---------------------|--------------------|
| é  | https://testdia.afip.gob.ar/Dia/Imde/Gen.Web | App/Formularios/mgenMarco | Ppal.aspx           | Ę                  |
| [  | 5 I M (SISTEMA INFORMÁ                       | TICO MALVINA              |                     |                    |
|    | CERTIFICADO ORIGEN DIGITAL > VISUALIZADOR    |                           |                     | Ayuda              |
|    |                                              | CERTIFICADO DE ORIGE      | EN DIGITAL          |                    |
|    | Nro. Certificado:                            | Estado:                   | En Curso 🔻          |                    |
|    | Nro. Transacción AFIP:                       | Fecha Certif. Desde.:     | (dd/mm/aaaa)        |                    |
|    | Cuit Contribuyente: 30641405554              | Fecha Certif. Hasta:      | (dd/mm/aaaa)        |                    |
|    |                                              |                           |                     | Buscar Certificado |
|    |                                              |                           |                     |                    |
|    |                                              |                           |                     |                    |
|    |                                              |                           |                     |                    |
| M  |                                              |                           |                     |                    |
| NU |                                              |                           |                     |                    |
|    |                                              |                           |                     |                    |
|    |                                              |                           |                     |                    |
|    |                                              |                           |                     |                    |
|    |                                              |                           |                     |                    |
|    |                                              |                           |                     |                    |
|    |                                              |                           |                     |                    |
|    |                                              |                           |                     |                    |
|    |                                              |                           |                     |                    |
|    |                                              |                           |                     |                    |
|    |                                              |                           |                     |                    |
| P  | ortal AFIP                                   | Usuarios Aduaneros        | Mesa de Ayuda       |                    |

c) Se deberá hacer click en "Buscar Certificado" y aparecerá el resultado de la búsqueda.

| 💿 SIST | EMA INFORMATICO MALVINA - Google        | e Chrome                       | and the local division in the local division in the local division |          | _             | _ 0 _×         |
|--------|-----------------------------------------|--------------------------------|----------------------------------------------------------------------------------------------------|----------|---------------|----------------|
| 🔒 htt  | ps://testdia.afip.gob.ar/Dia/Imde/Gen.W | /ebApp/Formularios/mgenMarcoPp | al.aspx                                                                                                    |          |               |                |
| S      |                                         | FORMÁTICO MALV                 |                                                                                                    |          |               |                |
| CER    | RTIFICADO ORIGEN DIGITAL > VISUALIZ     | IADOR                          |                                                                                                    |          |               | Ayuda          |
|        |                                         | CER                            | TIFICADO DE ORIGEN DIGITAL                                                                                                    |          |               |                |
|        |                                         |                                |                                                                                                    |          |               | Nueva Busqueda |
|        | CERTIFICADO                             | TRANSACCION                    | CUIT EMPRESA                                                                                                    | ESTADO   | FECHA CERTIF. | VER CERTIF.    |
|        | UY001A18170015939100                    | 6709392                        | 30641405554                                                                                                    | En Curso | 20/04/2017    | Ver            |
|        |                                         |                                |                                                                                                    |          |               |                |
|        |                                         |                                |                                                                                                    |          |               |                |
|        |                                         |                                |                                                                                                    |          |               |                |
|        |                                         |                                |                                                                                                    |          |               |                |
| ME     |                                         |                                |                                                                                                    |          |               |                |
| U      |                                         |                                |                                                                                                    |          |               |                |
|        |                                         |                                |                                                                                                    |          |               |                |
|        |                                         |                                |                                                                                                    |          |               |                |
|        |                                         |                                |                                                                                                    |          |               |                |
|        |                                         |                                |                                                                                                    |          |               |                |
|        |                                         |                                |                                                                                                    |          |               |                |
|        |                                         |                                |                                                                                                    |          |               |                |
|        |                                         |                                |                                                                                                    |          |               |                |
|        |                                         |                                |                                                                                                    |          |               |                |
| Portal | AFIP                                    | Usuarios Aduaner               | 05                                                                                                    | Mesa de  | e Ayuda       |                |

d) En el caso de querer buscar por todos los Estados, será necesario agregar otro parámetro de búsqueda, si no el sistema emitirá el siguiente error:

| C      | SISTEMA INFORMATICO MALVINA - Google Chrome |                                                      |               |  |  |  |  |  |
|--------|---------------------------------------------|------------------------------------------------------|---------------|--|--|--|--|--|
| í      | https://testdia.afip.gob.ar/Dia/Imde/Gen.We | ebApp/Formularios/mgenMarcoPpal.aspx                 | Ę             |  |  |  |  |  |
| 2      | 5 I M SISTEMA INFORMA                       | ÍTICO MALVINA                                        |               |  |  |  |  |  |
|        | CERTIFICADO ORIGEN DIGITAL > VISUALIZADOR   | CERTIFICADO DE ORIGEN DIGITAL                        | Ayuda         |  |  |  |  |  |
|        | Nro. Certificado:                           | Estado: [TODOS] T                                    |               |  |  |  |  |  |
|        | Nro. Transacción AFIP:                      | Fecha Certif. Desde.:                                | mm/aaaa)      |  |  |  |  |  |
|        | Cuit Contribuyente: 30641405554             | Fecha Certif. Hasta: [1] (dd.                        | mm/aaaa)      |  |  |  |  |  |
|        |                                             |                                                      |               |  |  |  |  |  |
|        |                                             |                                                      |               |  |  |  |  |  |
| м      |                                             | (a) v                                                |               |  |  |  |  |  |
| N<br>U |                                             | Ingrese mayor cantidad de parameteros de<br>busqueda |               |  |  |  |  |  |
|        |                                             |                                                      |               |  |  |  |  |  |
|        |                                             |                                                      |               |  |  |  |  |  |
|        |                                             |                                                      |               |  |  |  |  |  |
|        |                                             |                                                      |               |  |  |  |  |  |
|        |                                             |                                                      |               |  |  |  |  |  |
|        |                                             |                                                      |               |  |  |  |  |  |
|        |                                             |                                                      |               |  |  |  |  |  |
| P      | ortal AFIP                                  | Usuarios Aduaneros                                   | Mesa de Ayuda |  |  |  |  |  |

| 0  | SISTEMA INFORMATICO      | ) MALVINA - Google Chrome    | -               | Contract of Federal Contract | period and a second | -             |                    |
|----|--------------------------|------------------------------|-----------------|------------------------------|---------------------|---------------|--------------------|
| 2  | https://testdia.afip.gob | .ar/Dia/Imde/Gen.WebApp/Form | ularios/mgenMar | coPpal.aspx                  |                     |               |                    |
| 9  |                          | SISTEMA INFORM               | ÁTICO MAL       |                              |                     |               |                    |
|    | CERTIFICADO ORIGEN       | DIGITAL > VISUALIZADOR       |                 |                              |                     |               | Ayuda              |
|    |                          |                              |                 | CERTIFICADO DE ORIG          | EN DIGITAL          |               |                    |
|    | Nro. Certificado:        |                              |                 | Estado:                      | [TODOS]             |               |                    |
|    | Nro. Transacción:        | e                            | 709392          | Fecha Certif. Desde.:        | (dd/m               | m/aaaa)       |                    |
|    | Cuit Contribuyente:      | 30841405554                  |                 | Fecha Certif. Hasta:         | (dd/m               | m/aaaa)       |                    |
|    |                          |                              |                 |                              |                     |               | Buscar Certificado |
|    |                          |                              |                 |                              |                     |               |                    |
|    |                          |                              |                 |                              |                     |               |                    |
|    |                          |                              |                 |                              |                     |               |                    |
| EN |                          |                              |                 |                              |                     |               |                    |
| U  |                          |                              |                 |                              |                     |               |                    |
|    |                          |                              |                 |                              |                     |               |                    |
|    |                          |                              |                 |                              |                     |               |                    |
|    |                          |                              |                 |                              |                     |               |                    |
|    |                          |                              |                 |                              |                     |               |                    |
|    |                          |                              |                 |                              |                     |               |                    |
|    |                          |                              |                 |                              |                     |               |                    |
|    |                          |                              |                 |                              |                     |               |                    |
|    |                          |                              |                 |                              |                     |               |                    |
| Po | ortal AFIP               |                              | Usuarios Adu    | aneros                       |                     | Mesa de Ayuda |                    |

 e) Se deberá hacer click en "Buscar Certificado" y aparecerá el resultado de la búsqueda.

|                                   | INFORMATICO MALV |                             |          |               |              |
|-----------------------------------|------------------|-----------------------------|----------|---------------|--------------|
| CERTIFICADO ORIGEN DIGITAL > VISU | ALIZADOR         | RTIFICADO DE ORIGEN DIGITAL |          |               | A            |
|                                   |                  |                             |          |               | Nueva Busque |
| CERTIFICADO                       | TRANSACCION      | CUIT EMPRESA                | ESTADO   | FECHA CERTIF. | VER CERTIF.  |
| UY001A18170015939100              | 6709392          | 30641405554                 | En Curso | 20/04/2017    | Ver          |
|                                   |                  |                             |          |               |              |

| 6                                       | ISTEMA INFORMATICO MALVINA - W            | indows Internet Explorer                     |                           |          |               | XII                 |
|-----------------------------------------|-------------------------------------------|----------------------------------------------|---------------------------|----------|---------------|---------------------|
|                                         | http://locahost/Net2.t/CertOrigDigita/ICe | rtOrigDigital.Web/Gen.WebApp/formularios/Inc | genMarcoPpaLaspx          | _        | _             |                     |
| E                                       |                                           | A INFORMÁTICO MALVI                          |                           |          |               |                     |
|                                         | CERTIFICADO ORIGEN DIGITAL > VIS          | UALIZADOR                                    |                           |          |               | Ayuda               |
|                                         |                                           | CERT                                         | IFICADO DE ORIGEN DIGITAL |          |               |                     |
|                                         |                                           |                                              |                           |          |               | Nueva Busqueda      |
|                                         | CERTIFICADO                               | TRANSACCION AFIP                             | CUIT EMPRESA              | ESTADO   | FECHA CERTIF. | VER CERTIF.         |
|                                         | UY057A14110200542400                      | 33418807                                     | 27222008207               | En Curso | 28/07/2011    | Ver                 |
|                                         | UY057A14110200542600                      | 35382138                                     | 20246634360               | En Curso | 03/08/2015    | Ver                 |
|                                         | UY019A14150000002300                      | 35363691                                     | 27222008207               | En Curso | 02/10/2015    | Ver                 |
|                                         | UY057A18160200542600                      | 35363766                                     | 20040410024               | En Curso | 06/09/2012    | Ver                 |
| M H H H H H H H H H H H H H H H H H H H |                                           |                                              |                           |          |               |                     |
| Por                                     | tal AFIP                                  | Usuarios Aduanero                            | s                         | Hesa de  | Ayuda         | (C = 10 1000 = =    |
| usto                                    |                                           |                                              |                           |          | e internet    | J?≙ ▼ J 🔩 100% ▼ // |

 f) Una vez seleccionado el Certificado de Origen Digital que se quiere visualizar, se deberá hacer click en "Ver" y aparecerá el detalle del Certificado.

| COD - Windows Internet Explore                                             | er i Manada i Manada i Andrea    |                                                         |                                                                           |                                                       |                                                    |  |  |
|----------------------------------------------------------------------------|----------------------------------|---------------------------------------------------------|---------------------------------------------------------------------------|-------------------------------------------------------|----------------------------------------------------|--|--|
| 🗩 🗢 🖉 nine 🖉 testdiain                                                     | t.afip.gob.ar/DIA/MW2/CertOrigDi | gitalint.WebApp:/formularics/mCODCer                    | tificado aspx 🔹 😵 Error de o                                              | ertificado 🦘 🔀 🕨 Bing                                 | ر                                                  |  |  |
| rchivo Edición Ver Favorit                                                 | os Herramientas Ayuda            |                                                         |                                                                           |                                                       |                                                    |  |  |
| 💡 Favoritos 🛛 🍰 💋 AFIP - AD                                                | MINISTRACION 🙋 Interno ho        | no                                                      |                                                                           |                                                       |                                                    |  |  |
| SCOD                                                                       |                                  |                                                         | č                                                                         | 🕯 🔻 🔝 👻 🖃 🖶 🔻 Página                                  | <ul> <li>▼ Seguridad ▼ Herramientas ▼ (</li> </ul> |  |  |
|                                                                            | Este documento es la v           | certifica                                               | ado de Origen Digital. Su impresión<br>ANEXO II<br>JE ORIGEN DEL MERCOSUR | carece de validez jurídi                              | ca.                                                |  |  |
|                                                                            |                                  |                                                         |                                                                           |                                                       |                                                    |  |  |
| 1.PRODUCTOR FINAL 0 EXF                                                    | ORTADOR (NOMBRE, DIREC           | CION , PAIS)                                            | IDENTIFICACION DEL CERTIFICADO                                            | (NUMERO)                                              |                                                    |  |  |
| FRIGORIFICO LAS PIEDRAS<br>RUTA 36 KM 26,100 EL COLC<br>Uruguay<br>URUGUAY | S.A.<br>IRADO CANELONES - URUGU  | AY                                                      | UY001A18170015939100                                                      |                                                       |                                                    |  |  |
| 2.IMPORTADOR (NOMBRE,                                                      | DIRECCION , PAIS)                |                                                         | NOMBRE DE LA ENTIDAD EMISORA                                              | DEL CERTIFICADO: CAMARA I                             | VACIONAL DE COMERCIO Y                             |  |  |
| CATTER MEAT S.A.<br>No se declara                                          |                                  |                                                         | SERVICIOS DEL URUGUAY<br>DIRECCION: RINCON 454 PISO 2                     | SERVICIOS DEL URUGUAY<br>DIRECCION: RINCON 454 PISO 2 |                                                    |  |  |
| ARGENTINA<br>3 CONSIGNATABIO (NOMBE                                        | E PAIS)                          |                                                         |                                                                           |                                                       |                                                    |  |  |
| CATTER MEAT S.A<br>ARGENTINA                                               |                                  |                                                         | CIUDAD: MONTEVIDEO PAIS: URUGUAY                                          |                                                       |                                                    |  |  |
| 4.PUERTO O LUGAR DE EM                                                     | BARQUE PREVISTO                  |                                                         | 5.PAIS DE DESTINO DE LOS PRODUCTOS                                        |                                                       |                                                    |  |  |
| CANELONES                                                                  |                                  |                                                         | ARGENTINA                                                                 | ARGENTINA                                             |                                                    |  |  |
| 6.MEDIO DE TRANSPORTE                                                      | PREVISTO                         |                                                         | 7.FACTURA COMERCIAL                                                       |                                                       |                                                    |  |  |
| TERRESTRE                                                                  |                                  |                                                         | NÚMERO: FECHA:<br>1291 2017-01-02T17:41:01.0Z                             |                                                       |                                                    |  |  |
| 8. N° DE ORDEN                                                             | 9. CODIGOS NCM                   | 10. DENOMINACION DE LOS PR                              | ODUCTOS                                                                   | 11. PESO LIQUIDO O<br>CANTIDAD                        | 12. VALOR                                          |  |  |
| 0001                                                                       | 0202.30.00                       | CARNE DE ANIMALES DE LA ES<br>BOVINA CONGELADA SIN HUES | SPECIE BOVINA, CONGELADA CARNE<br>SO                                      | 00000000022946.0000<br>TONELADA                       | 000000000068920.25                                 |  |  |
| N° DE ORDEN                                                                |                                  |                                                         | 13. NORMAS DE ORIGEN (c)                                                  |                                                       |                                                    |  |  |
| 0001                                                                       |                                  | LXXVII PROTOCOLO                                        | ADICIONAL AL ACE Nº 18 - CAPITULO III - ART                               | ICULO 3º - INCISO b)                                  |                                                    |  |  |
| 14. OBSERVACIONES<br>Cond. Venta de Factura: CPT                           | - Moneda de Factura: US          |                                                         |                                                                           |                                                       |                                                    |  |  |